載せている画像は現在の仕様と異なる部分があります。ご了承ください。

# タブレット端末の基本操作

タップ :指で軽く触れる ロングタップ :長く触れる ドラッグ :タッチしたままなぞって指を離す ピンチイン :2本の指で画面上の操作対象をつまむように動かし、画面を縮小させる操 作 ピンチアウト :2本の指で画面上の操作対象を指を離してゆき、画面を拡大させる操作

|  | 明<br>転 | アリス・・・ねぇ、   | 奏多机に突っ伏し    | 一秘密基地一 | 第<br><br>技<br>】 | 【<br>一<br>易 | 照<br>明 |
|--|--------|-------------|-------------|--------|-----------------|-------------|--------|
|  |        | ねぇ、・・・起きて、ね | て寝ている。アリス起こ |        |                 |             | 立日 響   |
|  |        | ₹<br>°      | ਰ<br>~      |        |                 |             | 台<br>本 |
|  |        |             |             |        |                 |             | 道<br>具 |

#### <u>画面レイアウト</u>

#### <u>左側:舞台エリア</u>

ドラッグして視点を動かすことが出来ます。 ピンチ操作でズームイン、ズームアウトが出来ます。 ロングタップで全画面表示との切り替えができます。

#### <u>右側 : 演出操作エリア</u>

上部に台本が表示されます。ドラッグでスクロールします。(横のみ)(縦も追加予定) 下部には一番右にあるメニューボタンから選択した種類のパネルが表示されます。

#### <u>照明1</u>

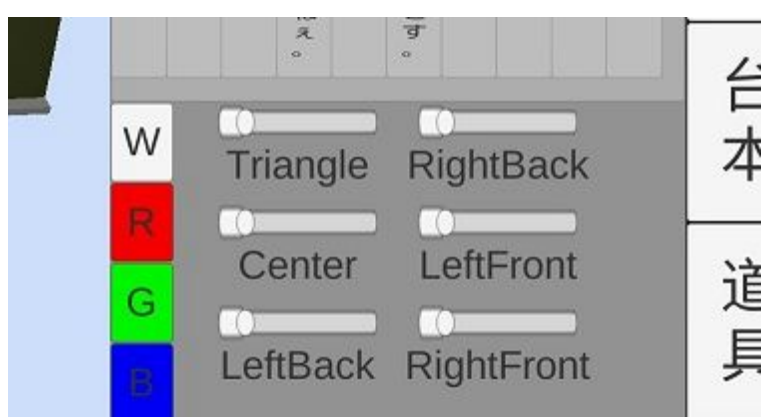

#### <u>照明2</u>

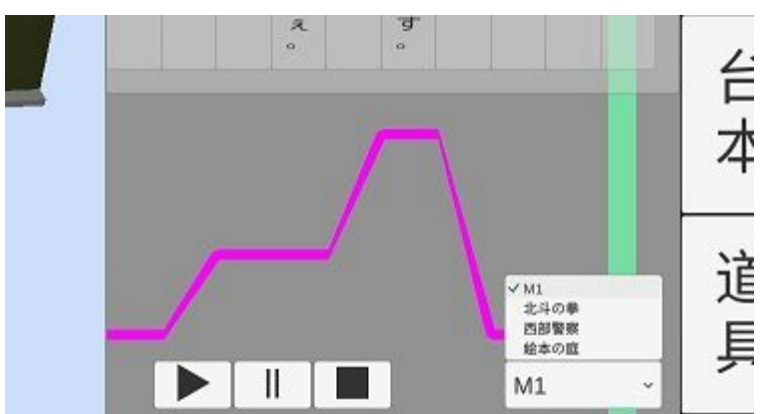

図は音響のものですが、照明2も同じような画面になります。

ピンク色の線が照明の強さを表すグラフです。ドラッグすると操作出来ます。

強さを変えると舞台エリアに反映されます。

また、舞台エリアに関して、現在選択している以外の光も編集しているところと同じの位置 の強さが表示されます。

右下はドロップダウンメニューになっています。そこから編集したい光の種類を選んでください。

左下は再生・一時停止・停止ボタンです。再生ボタンを押すと現在表示されている部分が右 側から台本に沿って自動で再生されます。

現在は表示されている部分の再生しかできません。ご了承ください。

# 音響

ピンク色の線が音量を表すグラフです。ドラッグすると操作出来ます。

右下はドロップダウンメニューになっています。そこから編集したい音の種類を選んでくだ さい。

左下は再生・一時停止・停止ボタンです。再生ボタンを押すと現在表示されている部分が右 側から台本に沿って自動で再生されます。

現在は表示されている部分の再生しかできません。ご了承ください。

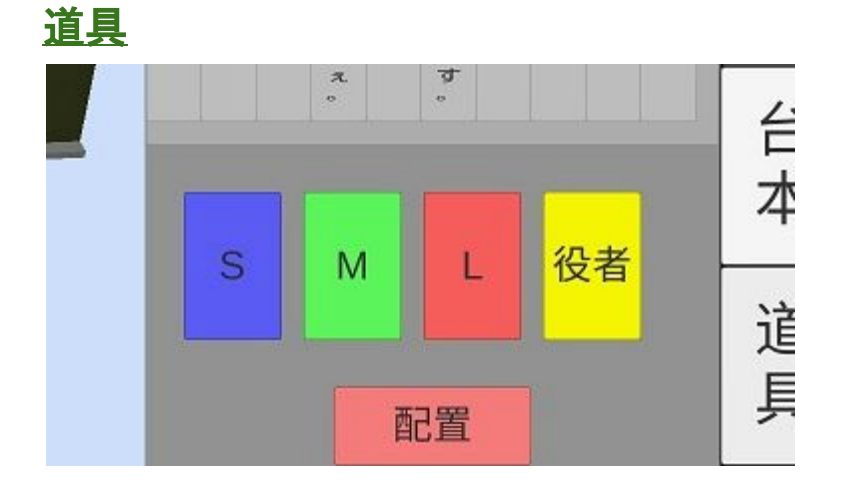

## <u>舞台道具</u>

設置方法

道具は現在立方体のボックスを大中小の3サイズ用意してあります。

- 1) S、M、Lから設置したい道具の大きさを選択しタップ
- 2)設置ボタンをタップ
- 3) 舞台中央に選択した大きさの道具が表示されます

<u>移動方法</u>

設置した道具は任意の位置へ動かすことができます。

- 1)動かしたい道具をタップ → 色が変化します
- 2) 再度その道具をタップしそのままドラッグ
- 3) 任意の位置まで道具が動いたら指を離すと選択解除

1で道具を選択した後、<u>別の道具や道具以外の場所をタップすると選択が解除</u>されます。 <u>道具の選択中はカメラ操作ができません</u>。

## <u>役者</u>

設置方法、移動方法は道具と同様です。 役者ボタンを選択し、設置ボタンを押すと人を模した物が設置されます。

## <u> 共有機能</u>

<u>道具、役者機能</u>には共有機能が実装されています。 道具、役者の設置、移動が他の端末にも共有されます。